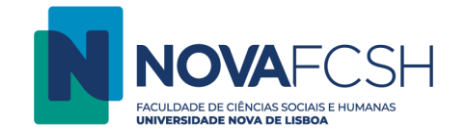

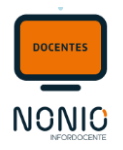

# Envio de Notificações

No link **Notificações** pode consultar as suas **Notificações Recebidas** (que se encontram disponíveis para consulta durante 6 meses) assim como pode pesquisar e enviar **Notificações aos estudantes** das suas disciplinas, aplicando vários filtros e usando o link **Pesquisar** ou **Adicionar**.

#### Passo 1: Aceder a Meu Perfil > Notificações

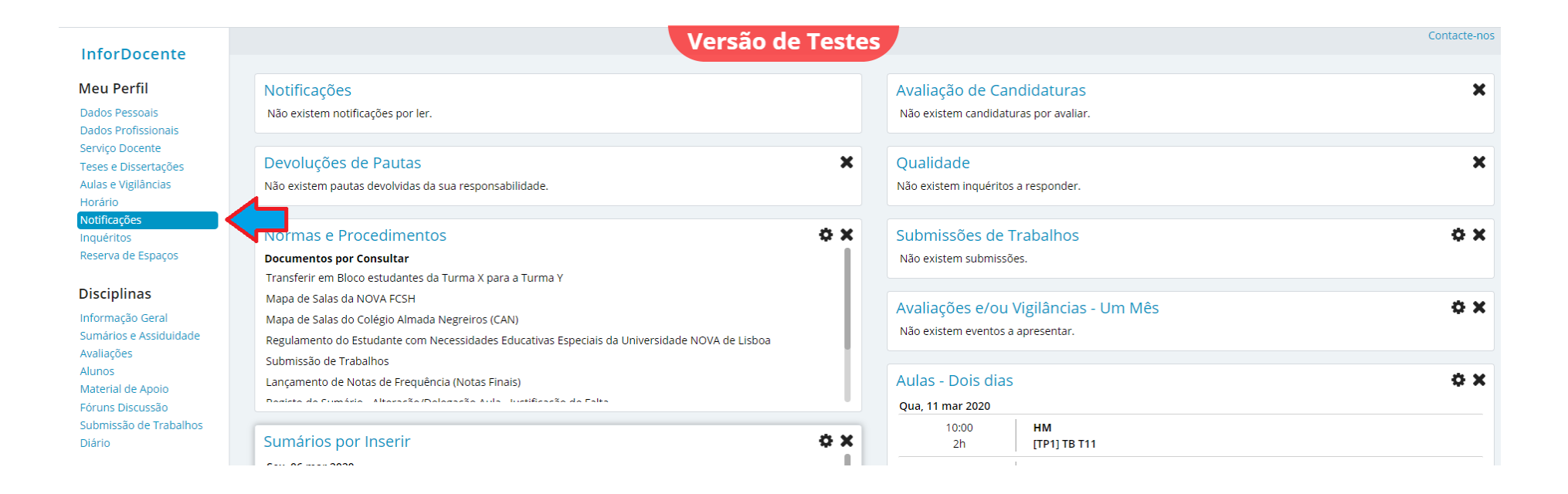

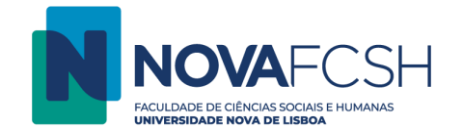

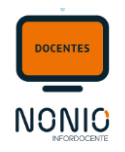

# Passo 2: Aceder a "<mark>Notificações Alunos</mark>" e selecionar <mark>Adicionar</mark> para dar início à criação da notificação

| Dados Pessoais<br>Dados Profissionais      | Notificaçõe: Notificações ovidad |                                          | Versão de Testes                                          |            |           |
|--------------------------------------------|----------------------------------|------------------------------------------|-----------------------------------------------------------|------------|-----------|
| Teses e Dissertações                       | Recebidas Alunos                 |                                          |                                                           |            |           |
| Aulas e Vigilâncias<br>Horário             | Pesquisa de Mensagens            |                                          |                                                           |            | Adicionar |
| Notificações                               | Criada Em:                       | •                                        |                                                           |            |           |
| Reserva de Espaços                         | Data Início:                     | dd-mm-aaaa                               | Data Fim:                                                 | dd-mm-aaaa |           |
| Disciplinas                                | Estado da Mensagem:              | Qualquer O Enviada O Por Envia           | r                                                         |            |           |
| Informação Geral                           | Destinatário:                    | Número de Aluno 🔻                        | Filtro:                                                   |            |           |
| Avaliações                                 | Assunto:                         |                                          |                                                           |            |           |
| Material de Apoio                          | Autor Mensagem:                  | Qualquer •                               | Filtro:                                                   |            |           |
| Fóruns Discussão<br>Submissão de Trabalhos | Disciplina:                      | Qualquer •                               | Filtro:                                                   |            |           |
| Diário                                     | Tipo Mensagem:                   | •                                        |                                                           |            |           |
| Pautas                                     |                                  | Nota: Mensagens automáticas da aplicação | o encontram-se disponíveis para consulta durante 6 meses. |            |           |
| Pautas Normais                             |                                  | Pesquisar                                |                                                           |            |           |

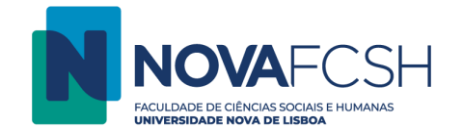

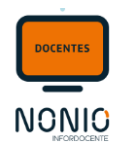

Passo 3: Configurar o conteúdo da mensagem: Tipo / Assunto / Mensagem / Ficheiro (opcional - <mark>o limite de cada ficheiro é 24MB.</mark>) e depois GRAVAR

| Adicionar Mensagem  | Versão de Testes                                                                                                    |
|---------------------|----------------------------------------------------------------------------------------------------|
| * Tipo de Mensagem: | Notificação 🔻                                                                                                    |
|                     | Notificação                                                                                                    |
| * Assunto:          | Alteração Aula                                                                                                    |
| 10041101            |                                                                                                    |
| * Mensagem:         | B I U Ac E = ∃ ■ Parágrafo • Tipo de fonte • Tamanho •                                                                                                    |
|                     | 品 3編   巨 巨   谭 谭 (   ) で   ◎ ※ ◇ / mm.                                                                                                    |
|                     | - 2   ×, ×'   Ω   ]   <b>A</b> + ♥ +   Ω   ]   <b>B</b>     <b>B</b>     <b>B</b> |
|                     |                                                                                                    |
|                     |                                                                                                    |
|                     |                                                                                                    |
|                     |                                                                                                    |
| * Assinatura:       | B / U A&C 王 王 王 王 王 王 Tamanho · A · 1 印 印 20                                                                                                    |
| Assiliatura.        | Professor X                                                                                                    |
|                     | FCSH-UNL                                                                                                    |
|                     |                                                                                                    |
|                     |                                                                                                    |
| Apovo(s);           |                                                                                                    |
| Allexo(s).          | Nota: Os anexos serão disponibilizados ao destinatário na forma de links incluídos no final da mensagem.                                                                                                    |
|                     | Escolher ficheiro Nenhum ficheiro selecionado                                                                                                    |
|                     |                                                                                                    |
|                     | Adicionar Ficheiro                                                                                                    |
|                     | * Campos de preenchimento obrigatório.                                                                                                    |
|                     |                                                                                                    |
|                     | Gravar Vol ar                                                                                                    |
|                     |                                                                                                    |
|                     |                                                                                                    |

150.20.001

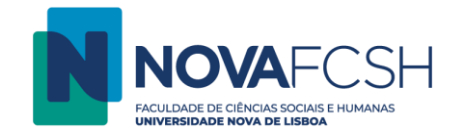

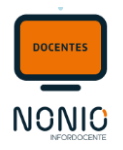

# Passo 4: Em seguida é necessário definir os destinatários da mensagem

| Notificações<br>Recebidas Alunos Novidad             | es Versão de Testes                                                                      |
|------------------------------------------------------|------------------------------------------------------------------------------------------|
| Detalhes da Mensagem                                 | Alterar Remover mensagem                                                                 |
| Assunto:                                             | Alteração Aula                                                                           |
| Mensagem:                                            | A Aula de dia 11-03-2020 foi alterada para dia 22-03-2020, mantendo o meu horário e sala |
|                                                      | Professor X<br>FCSH-UNL                                                                  |
| Criada Por:                                          | Pedro António Albuquerque e Castro de Almeida Cardim                                     |
| Data de Criação:                                     | 11-03-2020 23:14                                                                         |
| Data Entrega Inforestudante:                         |                                                                                          |
| Total Destinatários:                                 | 0                                                                                        |
| Total E-mails por Enviar:                            | 0                                                                                        |
| Total Leituras Inforestudante:                       | 0                                                                                        |
| Tipo de Mensagem:                                    | Notificação                                                                              |
|                                                      |                                                                                          |
| Destinatários<br>Não foram encontrados destinatários | s. Adicionar destinatários                                                               |
| Voltar                                               |                                                                                          |
|                                                      |                                                                                          |

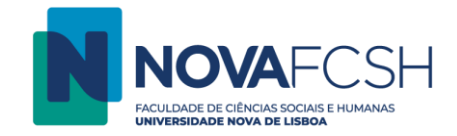

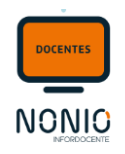

Passo 5: No ecrã seguinte é necessário definir o grupo de destinatários que pretendemos notificar.

| Notificações<br>Recebidas Alunos Novidade   | 25                                                                                                    |
|---------------------------------------------|----------------------------------------------------------------------------------------------------|
| Adicionar Destinatários<br>* Pesquisar por: | Alunos das Minhas Disciplinas<br>Alunos das Minhas Turmas<br>Alunos Inscritos em Disciplinas do Curso<br>Alunos Inscritos em Disciplinas da Unidade Orgânica |
| Notificações<br>Recebidas Alunos Novidade   | 5                                                                                                    |
| Adicionar Destinatários<br>* Pesquisar por  | Alunos das Minhas Turmas 🔹                                                                                                    |
|                                             | Continuar Voltar                                                                                                    |

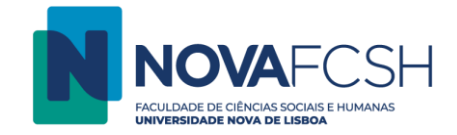

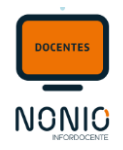

Passo 6: No próximo ecrã, os filtros disponíveis estão dependentes do que foi escolhido no passo anterior. No caso deste exemplo, selecionamos "alunos das minhas turmas" pelo que é necessário indicar a disciplina e a turma (quando existe) para que nos seja apresentado todos os estudantes inscritos:

| Notificações Notificações Novidade | 15                                                |                  |
|------------------------------------|---------------------------------------------------|------------------|
| Pesquisa de Alunos das Mint        | nas Turmas                                        |                  |
| Ano Letivo:                        | 2019/2020 🔻                                       |                  |
| * Disciplina:                      | História da Construção do Brasil (711051109) - LH | T                |
| * Alunos das Turmas:               |                                                   |                  |
|                                    | Perfil Teórico-Prática                            | Selecionar Todos |
|                                    | * Campos de preenchimento obrigatório.            | Pesquisar Voltar |
|                                    |                                                   |                  |

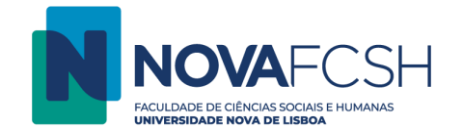

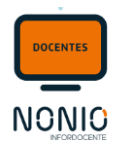

Passo 7: Em seguida, é apresentada uma listagem de todos os estudantes da turma, em que o/a docente deve selecionar os estudantes para quem quer enviar a notificação. Depois de selecionar os estudantes pretendidos deve selecionar "Adicionar"

| Nome                           | Número     | Curso                   | Estado Email |  |
|--------------------------------|------------|-------------------------|--------------|--|
| Berk Sözdinletir               | 2019111656 | Programas de Mobilidade | Confirmado   |  |
| Carlos María Vida Murillo      | 2019121522 | Programas de Mobilidade | Confirmado   |  |
| Carlos Nuno Cao Frescata       | 2019130073 | LF                      | Confirmado   |  |
| Clara Carvalho Hilje           | 2019121589 | Programas de Mobilidade | Confirmado   |  |
| Dimitar Dimitrov Atanasov      | 2019112037 | Programas de Mobilidade | Confirmado   |  |
| Gabriel David Westermann       | 2019112930 | Programas de Mobilidade | Confirmado   |  |
| Hanna van Mark                 | 2019121741 | Programas de Mobilidade | Confirmado   |  |
| Isabella Leitner               | 2019122898 | Programas de Mobilidade | Confirmado   |  |
| JOANA CARDOSO DA COSTA RALÃO   | 54967      | LH                      | Confirmado   |  |
| JOÃO AFONSO LOURO DE CARVALHO  | 53729      | LH                      | Confirmado   |  |
| JULIA DUARTE GARCIA DE LACERDA | 55350      | LEP                     | Confirmado   |  |
| LORENA MENDES RODRIGUES        | 38064      | LH                      | Confirmado   |  |
| Pierre Bianco                  | 2019114291 | Programas de Mobilidade | Confirmado   |  |
| Pol Vijverman                  | 2019114392 | Programas de Mobilidade | Confirmado   |  |
| RUI PEDRO GONÇALVES MATEUS     | 55051      | LH                      | Confirmado   |  |
| Santiago Muñoz Milla           | 2019122171 | Programas de Mobilidade | Confirmado   |  |
| SARA DA COSTA GONÇALVES DUQUE  | 55059      | LH                      | Confirmado   |  |
| Sarah Sedletzki                | 2019122557 | Programas de Mobilidade | Confirmado   |  |
| SOFIA MARGARIDA SILVÉRIO SERRA | 55318      | LH                      | Confirmado   |  |
| Sofian Sahraoui                | 2019122206 | Programas de Mobilidade | Confirmado   |  |
| Stefan Brender                 | 2019122217 | Programas de Mobilidade | Confirmado   |  |
| Yuri Nakahara                  | 2019122261 | Programas de Mobilidade | Confirmado   |  |
|                                |            |                         |              |  |

Nota: Alunos com email no estado "Não Confirmado" apenas recebem notificações na Inforestudante.

Adicionar

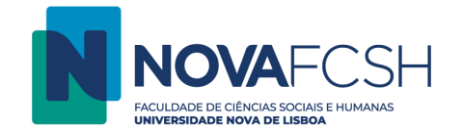

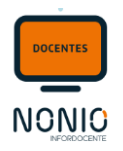

### Passo 8: Depois de escolhidos os destinatários, o/a docente pode enviar a mensagem

| Detalhes da Mensagem           | Versão de Testes                                                                         | Alterar Enviar mensagem Remover mensagem Criar nova mensagem para os mesmos destinatários |
|--------------------------------|------------------------------------------------------------------------------------------|-------------------------------------------------------------------------------------------|
| Assunto:                       | Alteração Aula                                                                           |                                                                                           |
| Mensagem:                      | A Aula de dia 11-03-2020 foi alterada para dia 22-03-2020, mantendo o meu horário e sala | $\wedge$                                                                                  |
|                                | Professor X<br>FCSH-UNL                                                                  |                                                                                           |
| Criada Por:                    |                                                                                          |                                                                                           |
| Data de Criação:               | 11-03-2020 23:14                                                                         |                                                                                           |
| Data Entrega Inforestudante:   |                                                                                          |                                                                                           |
| Total Destinatários:           | 11                                                                                       |                                                                                           |
| Total E-mails por Enviar:      | 11                                                                                       |                                                                                           |
| Total Leituras Inforestudante: | 0                                                                                        |                                                                                           |
| Tipo de Mensagem:              | Notificação                                                                              |                                                                                           |
|                                |                                                                                          |                                                                                           |

#### Visibilidade da Mensagem <sup>1)</sup>

| Ano Letivo                                                                                                    | Disciplina                                   | Regime      | Cursos/Menores | Docentes |  |
|----------------------------------------------------------------------------------------------------|----------------------------------------------|-------------|----------------|----------|--|
| 2019/2020                                                                                                    | História da Construção do Brasil (711051109) | 1º Semestre | LH             |          |  |
| 1) - Após envio, a mensagem será também visível para os docentes presentes na secção. Caso ainda não tenha sido enviada é possível excluir docentes no momento de envio. |                                              |             |                |          |  |

| ▲ Destinatários           |            |                  | Adicionar destinatários Remover todos os destinatários |
|---------------------------|------------|------------------|--------------------------------------------------------|
| Nome                      | Nº Aluno   | Data Envio Email | Leitura Inforestudante                                 |
| Berk Sözdinletir          | 2019111656 |                  | <u></u>                                                |
| Carlos María Vida Murillo | 2019121522 |                  | 面                                                      |
| Clara Carvalho Hilje      | 2019121589 |                  | 面                                                      |
| Dimitar Dimitrov Atanasov | 2019112037 |                  | 面                                                      |
| Gabriel David Westermann  | 2019112930 |                  | 節                                                      |
| Hanna van Mark            | 2019121741 |                  | <u></u>                                                |
| Isabella Leitner          | 2019122898 |                  | Û                                                      |

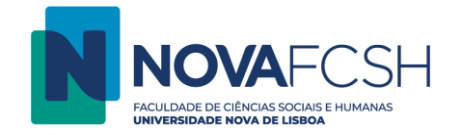

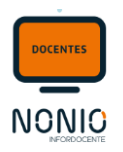

# Passo 9: Ecrã de confirmação do envio da mensagem

| Notificações Notifica<br>Recebidas Alun                                             | ações<br>Novidades                                               |                              |                                          |                                                      |                  |  |
|-------------------------------------------------------------------------------------|------------------------------------------------------------------|------------------------------|------------------------------------------|------------------------------------------------------|------------------|--|
| Confirmar Envi                                                                      | Confirmar Envio de Mensagem                                      |                              |                                          |                                                      |                  |  |
| A mensagem com as                                                                   | ssunto " <b>Alteração Aula</b> " será visível para todos os doce | ntes das edições que se segu | uem. Caso não pretenda que a mensagem se | ja visível para esses docentes poderá excluir ediçõe | es da mensagem:  |  |
| Ano Letivo                                                                          | Disciplina                                                       | Regime                       | Cursos/Menores                           | Docentes                                             | Visível Docentes |  |
| 2019/2020                                                                           | História da Construção do Brasil (711051109)                     | 1° Semestre                  | LH                                       | - Standard Contraction                               | <b>v</b>         |  |
| Deseja realmente enviar a mensagem com assunto "Alteração Aula" a 11 destinatários? |                                                                  |                              |                                          |                                                      |                  |  |
| Confirmar C ancelar                                                                 |                                                                  |                              |                                          |                                                      |                  |  |

#### Passo 10: Processamento do envio...

| Notificações<br>Recebidas Novidades                                                                                            |        |
|----------------------------------------------------------------------------------------------------|--------|
| Envio da Mensagem                                                                                                    |        |
| A enviar a mensagem para os destinatários: <b>11 de 11</b> (100%)                                                              |        |
|                                                                                                    |        |
| A mensagem com assunto "Alteração Aula", foi enviada com sucesso para 0 destinatários.                                         |        |
| O envio irá continuar mesmo que saia deste ecrã. Poderá posteriormente verificar o estado dos envios nos detalhes da mensagem. |        |
|                                                                                                    | Voltar |

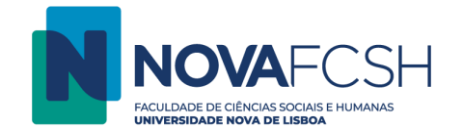

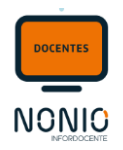

Depois do envio, o/a docente poderá sempre verificar se a notificação já foi enviada para o email do/a estudante e/ou se já a leu no Inforestudante.

| ▲ Destinatários                |            |                  | Reenviar para os destinatários sem email enviado |
|--------------------------------|------------|------------------|--------------------------------------------------|
| Nome                           | Nº Aluno   | Data Envio Email | Leitura Inforestudante                           |
| Berk Sözdinletir               | 2019111656 |                  |                                                  |
| Carlos María Vida Murillo      | 2019121522 |                  |                                                  |
| Clara Carvalho Hilje           | 2019121589 |                  |                                                  |
| Dimitar Dimitrov Atanasov      | 2019112037 |                  |                                                  |
| Gabriel David Westermann       | 2019112930 |                  |                                                  |
| Hanna van Mark                 | 2019121741 |                  |                                                  |
| Isabella Leitner               | 2019122898 |                  |                                                  |
| Pol Vijverman                  | 2019114392 |                  |                                                  |
| RUI PEDRO GONÇALVES MATEUS     | 55051      |                  |                                                  |
| Santiago Muñoz Milla           | 2019122171 |                  |                                                  |
| SOFIA MARGARIDA SILVÉRIO SERRA | 55318      |                  |                                                  |
|                                |            |                  |                                                  |